# **CBD COLLEGE STUDENT PORTAL**

#### **CONTENTS**

| 1. | HOW TO LOGIN                                                   | . 1 |
|----|----------------------------------------------------------------|-----|
| 2. | CHANGING YOUR PASSWORD                                         | . 1 |
| 3. | FINDING THE ASSESSMENTS, STUDENT HAND BOOK AND OTHER RESOURCES | . 2 |
| 4. | SUBMITTING YOUR ASSESSMENTS                                    | . 3 |
| 5. | WHAT HAPPENS THEN                                              | . 5 |

#### 1. HOW TO LOGIN

You can access the student portal through: <u>https://cbdcollege.jobreadyrto.com.au/user/signin/</u>

OR

www.cbdcollege.edu.au and click on My Account

The default **<u>username</u>** is your email address which you gave us when you enrolled.

You will have received your password in an email from CBD College, just use that password.

If you haven't received any password from us, use your email address as the password.

If you still can't login your account, email <u>allen@cbdcollege.edu.au</u> or call us on 1300616218 and we will reset your login details. Once you have logged in you can change the username and password of your account.

#### 2. CHANGING YOUR PASSWORD

To change your password, go to the 'Change my Password' link in the left menu.

|           | My Portal                                                                                                    |
|-----------|----------------------------------------------------------------------------------------------------|
|           | Dashboard                                                                                                    |
|           | My Details                                                                                                    |
|           | My Courses                                                                                                    |
|           | My Timetable                                                                                                    |
|           | My Employer                                                                                                    |
| $\langle$ | Change my Password                                                                                              |
|           |                                                                                                    |
|           | Messages                                                                                                    |
|           | Messages<br>My Messages (0 new)                                                                                 |
|           | Messages<br>My Messages (0 new)<br>Send us a message                                                            |
|           | Messages<br>My Messages (0 new)<br>Send us a message<br>Documents                                               |
|           | Messages<br>My Messages (0 new)<br>Send us a message<br>Documents<br>My Documents (0 new)                       |
|           | Messages<br>My Messages (0 new)<br>Send us a message<br>Documents<br>My Documents (0 new)<br>Add a new Document |

#### 3. FINDING THE ASSESSMENTS, STUDENT HAND BOOK AND OTHER RESOURCES

#### NOTE: Certificate IV TAE and FLM Assessments and Resources for students are on the USB provided.

#### For All Other Students;

1. On the left menu, click on 'My Documents'.

|   | My Portal                                                                            |  |  |  |  |  |
|---|--------------------------------------------------------------------------------------|--|--|--|--|--|
|   | Dashboard                                                                            |  |  |  |  |  |
|   | My Details                                                                           |  |  |  |  |  |
|   | My Courses                                                                           |  |  |  |  |  |
|   | My Timetable<br>My Employer<br>Change my Password<br>Messages<br>My Messages (0 new) |  |  |  |  |  |
|   |                                                                                      |  |  |  |  |  |
|   |                                                                                      |  |  |  |  |  |
|   |                                                                                      |  |  |  |  |  |
|   |                                                                                      |  |  |  |  |  |
|   | Send us a message                                                                    |  |  |  |  |  |
|   | Documents                                                                            |  |  |  |  |  |
| q | My Documents (0 new)                                                                 |  |  |  |  |  |
|   | Add a new Document                                                                   |  |  |  |  |  |

2. Click on the 'Resources' tab up the top next to the Multimedia tab.

| My Documents                 |           |       |  |  |
|------------------------------|-----------|-------|--|--|
| Multimedia                   | Resources | Other |  |  |
| No documents in this section |           |       |  |  |

3. Click on the name of the course or the View Documents icon on the right to see the documents available under each category.

| N           | Ay Documen     | its                                     |          |                     |      |               |
|-------------|----------------|-----------------------------------------|----------|---------------------|------|---------------|
| Multimedia  | Resources      | Other                                   |          |                     |      |               |
| Course Sco  | pes            |                                         | Code     | Number of Documents |      |               |
| Certificate | IV in Work Hea | lth and Safety [Cert IV WHS/OHS Perth]  | BSB41412 | 11                  | :::: | View Document |
| Cortificato | IV in Work Hea | Ith and Safety [Cert IV WHS/OHS Online] | BSB41417 | 12                  |      |               |

4. In the 'Course Scope' section, you will find CBD College's Policy and Procedures under "CBD College Student Handbook". The Assessment Files and all the resources are located in this section. You will need to download these to your computer.

| ultime  | dia Resources Other                                       |          |                           |
|---------|-----------------------------------------------------------|----------|---------------------------|
| Course  | Scopes                                                    | Code     | Number of Documents       |
| Certifi | cate IV in Work Health and Safety [Cert IV WHS/OHS Perth] | BSB41412 | 11                        |
| #       | Document                                                  | Category | Last Updated              |
| 14925   | CBD College Cert IV WHS Ebook v1.2                        | General  | 24 February 2014 10:26 AM |
| 8914    | BSB41412_Certificate_IV_WHS v2.2 Study Guide              | General  | 19 February 2014 3:56 PM  |
| 7475    | Unzip Software                                            | General  | 9 January 2014 4:48 PM    |
|         | Download and install this Unzip software.                 |          |                           |
| 7325    | CBD College Student Handbook                              | General  | 19 February 2014 3:55 PM  |
| 7240    | Presentation Slides                                       | General  | 19 February 2014 4:04 PM  |
| 7233    | Part 5 Resource                                           | General  | 19 February 2014 4:43 PM  |
| 7232    | Part 4 Resource                                           | General  | 19 February 2014 4:42 PM  |
| 7231    | Part 3 Resource                                           | General  | 19 February 2014 4:39 PM  |
| 7230    | Part 2 Resource                                           | General  | 19 February 2014 4:35 PM  |
| 7229    | Part 1 Resource                                           | General  | 19 February 2014 4:07 PM  |
| 7228    | BSB41412 Certificate IV WHS Assessment V11.1              | General  | 19 February 2014 3:52 PM  |

# 4. SUBMITTING YOUR ASSESSMENTS

# CIV Training & Assessment & Frontline Management students only:

1. Please submit assessments via the email address provided below

| Qualification             | Location  | Submit to                   |
|---------------------------|-----------|-----------------------------|
|                           | Melbourne | tae@certivmelbourne.com.au  |
| CIV Training & Assessment | Perth     | tae@certivperth.com.au      |
|                           | Sydney    | tae@certivsydney.com.au     |
| CIV Frontline Management  | Perth     | flmperth@cbdcollege.edu.au  |
| Civ Frontline Management  | Sydney    | flmsydney@cbdcollege.edu.au |

# CIV WHS & Diploma WHS Students only:

1. Click 'Add a new Document' under 'My Documents' left menu.

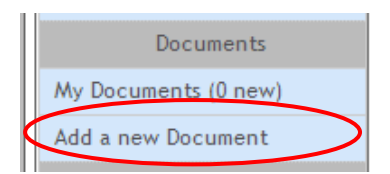

2. For the 'Name' field, we suggest you use the 'Name – Course – Assessment Tasks' e.g. "John Citizen – WHS – Assessment Tasks".

| 0                    |                                                                                                    |
|----------------------|----------------------------------------------------------------------------------------------------|
| My Portal            | Add a new Document                                                                                                    |
| Dashboard            |                                                                                                    |
| My Details           | uploan cancel                                                                                                    |
| My Courses           | Document                                                                                                    |
| My Timetable         | Name:                                                                                                    |
| My Employer          | Description:                                                                                                    |
| Change my Password   |                                                                                                    |
| Messages             |                                                                                                    |
| My Messages (0 new)  |                                                                                                    |
| Send us a message    |                                                                                                    |
| Documents            |                                                                                                    |
| My Documents (0 new) |                                                                                                    |
| Add a new Document   | A • 2 • B I U ANC 등 등 등 등 등 Styles • Paragraph • Font Family • Font Size •                                                                                 |
| Balance: \$-1399.00  | 🗙 💫 🖏 🛅 汪 汪   課 律   ウ 🗠   🚥 🖗 🛈 🗷 🥑 📾 🗐                                                                                                    |
| Invoices             | $\square \square \square \square \square \square \square \square \square \square \square \square \square \square \square \square \square \square \square $ |
| Payments             | Path: p                                                                                                    |
|                      |                                                                                                    |
|                      | Concern Council -                                                                                                    |
|                      | Lategory. General                                                                                                    |
|                      | order a                                                                                                    |
|                      | File New File                                                                                                    |
|                      | Choose File No file chosen                                                                                                    |
|                      | or url:                                                                                                    |
|                      | Portal Ø                                                                                                    |
|                      | Web Published 🔲 💿                                                                                                    |
|                      | Full URL:                                                                                                    |
|                      | πτψε// 💌                                                                                                    |
|                      | upload cancel                                                                                                    |

3. For 'Category' field, choose 'Assignment' option.

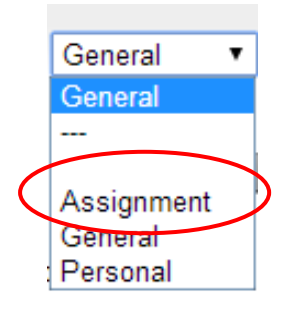

- 4. Then click on 'Choose File' and locate your assessment from your computer, ensure 'Portal' is ticked before you click 'Upload'.
- 5. You will receive a confirmation that your document was successfully uploaded under 'My Messages' and 'All Messages'.

| Messages            |                   |
|---------------------|-------------------|
| My Messages (0 new) | All Messages      |
| Send us a message   | Previous Messages |

After you upload your assignment, you need to send an email to the course coordinator\* to inform that you have submitted your assignment through the Student Portal system. \* Details below.

### 5. <u>WHAT HAPPENS THEN</u>?

Our coordinator will download your assessment tasks and forward the file to your assessor. After assessing it, the marked-up assessment and checklist will be emailed back to you.

You may need to modify and change some part of your work according to your assessor's comments. You will then need to upload your assessment tasks again via the CBD College Student portal (please re-name the file as directed on the checklist).

You will need to email the coordinator stating you have uploaded your resubmission.

| The Coordinators | Email Address List: |
|------------------|---------------------|
|------------------|---------------------|

| Qualification             | Location   | Email address                  |
|---------------------------|------------|--------------------------------|
|                           | Melbourne  | tae@certivmelbourne.com.au     |
| CIV Training & Assessment | Perth      | tae@certivperth.com.au         |
|                           | Sydney     | tae@certivsydney.com.au        |
|                           | Perth      | flmperth@cbdcollege.edu.au     |
| CIV Frontline Management  | Sydney     | flmsydney@cbdcollege.edu.au    |
|                           | Melbourne  | ohs@certivmelbourne.com.au     |
| CIV WHS                   | Perth      | ohs@certivperth.com.au         |
|                           | Sydney     | ohs@certivsydney.com.au        |
|                           | Melbourne  | ohsmelbourne@cbdcollege.edu.au |
| Diploma WHS               | Perth      | ohsperth@cbdcollege.edu.au     |
|                           | Sydney     | ohssydney@cbdcollege.edu.au    |
| CIV WHS ONLINE            | All States | whsonline@cbdcollege.edu.au    |